## Elternaccount für Webuntis anlegen

- In einem beliebigen Browser <u>https://webuntis.com/</u> aufrufen.
  WICHTIG: Die Erstanmeldung funktioniert nicht über die Webuntis-Mobile-App!
- 2. Schule suchen (Gymnasium Anna-Sophianeum, oder über PLZ: 38364)
- 3. Rechts unterhalb der Anmeldemaske die Option "Noch keinen Zugang? Registrieren" anklicken.
- 4. Elternemailadresse eingeben (Dies ist nur möglich, falls die Mailadresse bei der Schulanmeldung angegeben wurde. Falls die Anmeldung nicht funktioniert, kontaktieren Sie bitte Frau Herbst (herbst@anna-sophianeum.net )).
- 5. Man erhält an diese Mailadresse einen Bestätigungscode, mit dem der Account eingerichtet werden kann. Der Benutzername ist Ihre Mailadresse, das Passwort das von Ihnen bei der Erstanmeldung ausgewählte Passwort. Dieses muss große und kleine Buchstaben, Zahlen und Sonderzeichen enthalten, mindestens 8 Zeichen lang sein und darf keine Ähnlichkeit zu Ihrem Benutzernamen/Ihrer Mailadresse haben.
- 6. Optional: Falls Sie die Webuntis-Mobile-App verwenden möchten, muss diese auf das jeweilige Gerät heruntergeladen und in der App wieder die Schule gesucht werden. Anmeldedaten: siehe Schritt 5.

## Wichtige Hinweise/FAQ

Frage: Ich habe durch Geschwisterkinder bereits einen Elternaccount, was ist nun zu tun?

**Antwort**: Weitere Kinder werden den bestehenden Elternaccounts automatisch hinzugefügt, wenn jeweils die gleiche Mailadresse bei der Anmeldung angegeben wurde. Sie müssten zwischen den Kindern hin- und herschalten können. Ein zusätzlicher Account wird nicht benötigt.

Frage: Die Anmeldung funktioniert nicht. Was soll ich tun?

**Antwort:** Ihre Kinder können immer donnerstags in der 1. großen Pause in meine Sprechstunde in der Pausenhalle kommen. Außerdem erreichen Sie mich unter <u>herbst@anna-sophianeum.net</u> .

Frage: Was ist bei Krankmeldungen zu beachten?

**Antwort:** Sie können Ihr Kind bequem über Webuntis krankmelden (in der App: Start anklicken, dann "Meine Abwesenheiten" und dann mit "+" eine neue Abwesenheit eingeben). Sie benötigen dann auch keine zusätzliche schriftliche Entschuldigung. Bitte geben Sie die Accountdaten des Elternaccounts nicht an Ihr Kind weiter. Bei telefonischer Krankmeldung wird weiterhin eine schriftliche Entschuldigung benötigt.

**Frage:** Ich habe noch keine Emailadresse hinterlegt oder meine Mailadresse hat sich geändert. Wie kann ich den Account einrichten/anpassen?

Antwort: Bitte wenden Sie sich an <u>herbst@anna-sophianeum.net</u> und teilen Sie Ihre (neue) Mailadresse mit.

Frage: Es möchten beide Erziehungsberechtigte einen Elternaccount nutzen. Wie geht das?

**Antwort:** Die zeitgleiche Anmeldung mit einem einzigen Account auf mehreren Geräten ist möglich. Wenn Sie bei der Anmeldung jeweils eine eigene Mailadresse angegeben haben, können auch beide für einen eigenen Elternaccount verwendet werden. Sollten Sie noch eine Mailadresse zusätzlich angeben wollen, teilen Sie diese bitte unter <u>herbst@anna-sophianeum.net</u> mit.